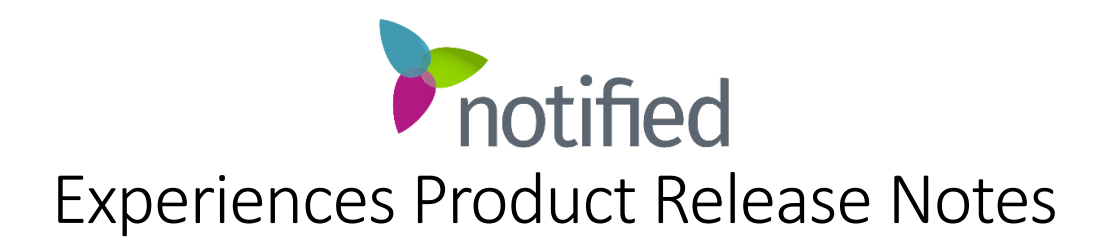

Experiences

February 17th, 2023 - Release 15.8.4

This guide highlights changes introduced in the 15.8.4 release of the Notified Experiences Platform and associated products.

Platform Enhancement VX Admin UI Updates

- The VX Admin UI will be updated to match the interface of Studio Webcasting. This update includes new styling, icons, and buttons throughout the interface. We are excited to provide a new overall look and feel of the interface to make the setup and configuration of VX Events a better experience.
- This change will bring Studio and VX UI's into alignment.
- Help Desk article <u>https://support.notified.com/hc/en-us/articles/11823129820315-</u> <u>Coming-Soon-VX-Admin-UI-Updates</u>

## Before & After Summary

| Before Release                                    | After Release                                                                                                    | Net Impact / Customer<br>Value                                                                            |
|---------------------------------------------------|----------------------------------------------------------------------------------------------------|----------------------------------------------------------------------------------------------------|
| VX UI was in its standard<br>UI/IX configuration. | VX's UI/UX will be updated to be inline<br>with Studio's UI/UX. This change will<br>bring alignment across the UI/UX of the<br>Event Cloud products (VX / Studio) | Alignment in UI/UX across<br>Event Cloud product will create<br>a consistent experience for<br>customers. |

## Dashboard

| ≽ Virtual Events  | VX UI Update Event                                                                                | ENTER THIS EVENT ->) VIRTUAL EVENTS WEBCASTING HELP LOG OUT                                                           |
|-------------------|---------------------------------------------------------------------------------------------------|----------------------------------------------------------------------------------------------------|
| номе              |                                                                                                   |                                                                                                    |
| DASHBOARD         | This section includes access to all links that can be used to access event areas and the analysis | of your event setup. Learn more >                                                                                     |
| GENERAL SETTINGS  |                                                                                                   |                                                                                                    |
| HOST SPACES       | USERS                                                                                             | LINKS                                                                                                    |
| NAVIGATION        | USER TYPE REGISTRATIONS ONLINE LOGINS UNIQUE LOGINS                                               | Event login with system check OPEN<br>https://ga.onlinexperiences.com/Launch/Event.htm2ShowKev=11054                  |
| CONTENT STRUCTURE | Attendee 0 0 0                                                                                    |                                                                                                    |
| SPONSOR SETUP     | sponsor U U U                                                                                     | Event login without system check OPEN                                                                                 |
| PROMOTION         |                                                                                                   | https://qa.onlinexperiences.com/scripts/Server.nxp?LASCmd=L:0&AI=<br>1&initialDisplay=1&ClientBrowser=0&ShowKey=11054 |
| USERS             | ENVIRONMENT DATES                                                                                 |                                                                                                    |
| MESSAGING         | TYPE FROM TO UNTIL OP UNTIL CLOSE US                                                              | Registration OPEN                                                                                                    |
| REGISTRATION      | Open Registration 01/01/2023 01/25/2024 In Past 385 days All                                      | https://qa.oniinexperiences.com/Launch/QReg.ntm/snowUUID=F437<br>A64A-5AC4-4B40-991B-F630096613EC                     |
| SOCIAL MEDIA      | Event Dates 01/23/2023 01/25/2023 17 days 20 days All                                             | Data Bastal (2054)                                                                                                    |
| METRICS           | After Event Access Dates 01/25/2023 01/25/2024 20 days 385 days All                               | https://qa.onlinexperiences.com/Launch/DataPortal.htm?ShowKey=1                                                       |
| EVENT TOOLS       |                                                                                                   | 1054                                                                                                    |

## **Content Structure**

| ONTENT STRUCTURE<br>rganize your content to ensure a                                                                                              | ttendees find assets that are most relevant to                                             | them. Learn more >                                              |                          | SUBMIT         |  |
|----------------------------------------------------------------------------------------------------|--------------------------------------------------------------------------------------------|-----------------------------------------------------------------|--------------------------|----------------|--|
| PRESENTATIONS<br>This list contains all of the pro-                                                                                               | esentations associated with the current event<br>ATE★ SCHEDULED DURATION TRACK ACTIVE MODE | , regardless of the space or track they were created by actions | ated under. Learn more > |                |  |
| + ADD A PRESENTATION                                                                                                    | COPY A PRESENTATION MASS S                                                                 | STAFF UPLOAD                                                    | WEBC,                    | AST RECORDINGS |  |
| TRACKS<br>Tracks organize your presentations into groupings. Tracks can be used in any host space where presentations are displayed. Learn more > |                                                                                            |                                                                 |                          |                |  |
| Presentations                                                                                                    | ABSTRACT                                                                                   | PRESENTATIONS                                                   | 0 EI                     | TIC            |  |
| ADD A TRACK                                                                                                    |                                                                                            |                                                                 |                          |                |  |

## Studio Update - English to English Automated Subtitles

Previously, to make Automated English Subtitles available a request had to be submitted to the Notified Solutions team. With this update, English to English automated subtitles are available to configure within any Studio webcast.

In the presenter console left-hand Tools menu, click Subtitle Track to create and edit any subtitle tracks configured for the webcast.

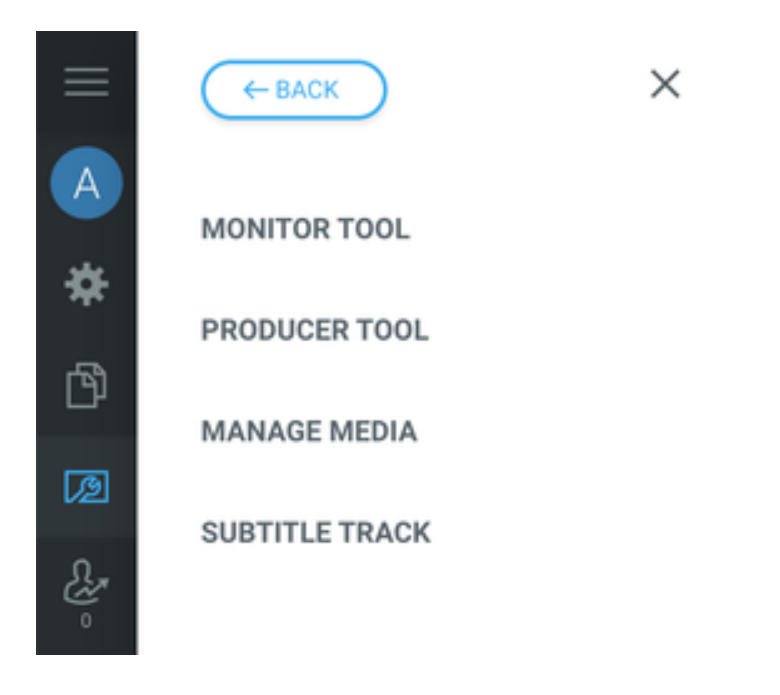

Choose a spoken language/dialect that aligns best with your webcast's presenter(s) to produce the most accurate automated subtitle results. Click the plus ( ) button to add or edit a subtitle Track.

| Spoken L  | anguage               |        |           |         |   |
|-----------|-----------------------|--------|-----------|---------|---|
| English ( | (United States)       |        |           |         | • |
| SUBTITL   | E TRACK               |        |           |         | Ŧ |
|           | LANGUAGE              | ACTIVE | AUTOMATED | ACTIONS |   |
| English   | English United States | Yes    | Yes       |         |   |

When selecting "English United States" from the Subtitle Track languages an additional "Automated" toggle becomes available that can be enabled/disabled for that track. When enabled, the new English to English Automated Subtitles will become available for attendees to choose to display or hide in their own media panel via the 'cc' button.

SAVE RESET
SUBTITLE TRACK
① Each track must have a unique language
Title
English
Language
English United States
Active
Automated

 $\times$